# 모니터링 에이전트 관리

모니터링 서비스 이용을 위해서는 자빅스 모니터링 에이전트를 직접 설치하거나 에이전트가 설치된 이 미지를 사용해야 합니다. 해당 가이드는 인스턴스에 에이전트를 설치, 삭제, 직접 운영 중인 자빅스 서버 로 설정 변경하는 방법을 다루고 있습니다.

▶ 모니터링 에이전트 설치 상태 확인하기

- ▶ 모니터링 에이전트 수동 설치하기
- ▶ 모니터링 에이전트 삭제하기
- ▶ 직접 운영 중인 자빅스 서버로 설정 변경하기

# 모니터링 에이전트 설치 상태 확인하기

IXcloud는 자빅스 모니터링 에이전트가 설치된 이미지를 기본적으로 제공하고 있습니다. 해당 이미지를 이용하여 생성된 인스턴스에는 모니터링 에이전트가 자동으로 설치되고 실행됩니다.

※ R1/R2존 :2020년 7월 22일 에이전트가 포함된 이미지 제공 시작, 이전 이미지로 생성된 인스턴스 는 수동 설치 필요

### Step 1. 모니터링 페이지 접속

프로젝트 관리 콘솔에서 컴퓨트 > 서버 모니터링 메뉴를 클릭합니다.

| ී IXcloud™                                       | CloudR2존 scscsc | $\vee$            |              |          | 201    | 💬 🔳 Welcome to scscsc |  |  |
|--------------------------------------------------|-----------------|-------------------|--------------|----------|--------|-----------------------|--|--|
| 대시보드 88                                          | 로드밸런서 (R존)      | )                 |              |          |        |                       |  |  |
|                                                  | 토드밸런서           | 리스너               |              |          |        |                       |  |  |
|                                                  |                 |                   |              |          | 2      |                       |  |  |
|                                                  | 이름              | ∨ 검색어를 입력하세요.     | <u>्</u>     |          | + 52   | 니터팅 + 로드별린서 생성 식적     |  |  |
|                                                  |                 | 9 <u>8</u>        | 中至之          | 프로비지님 상태 | 운영 상태  | म्भ                   |  |  |
|                                                  |                 | LoadBalancer-WuuN | 1.201.170.20 | ACTIVE   | ONLINE | 권리 >>                 |  |  |
| 대 #E #DAK<br>리우터<br>코르백인사 (R준)<br>공인 IP<br>도인 IP |                 |                   |              |          |        |                       |  |  |

① Network > 로드밸런서 페이지로 이동합니다.

② 서버 모니터링 페이지 접속을 위해 '모니터링'을 클릭합니다.

#### Step 2. 설치 확인

모니터링 시스템 페이지가 팝업 됩니다.

| C IXcloud" Monitoring System |                                             |               |              |               |         |          |             |             |              |                              |
|------------------------------|---------------------------------------------|---------------|--------------|---------------|---------|----------|-------------|-------------|--------------|------------------------------|
|                              | 서버 현황                                       |               |              |               |         |          |             |             |              |                              |
| (?) 대시보드                     |                                             |               |              |               |         |          |             |             |              |                              |
| 🖵 서버 현황                      | 전체상태                                        | × *           | 허버명, IP 서버   | 명 or IP       |         | ۹        |             |             |              |                              |
| 6교 모니터링                      |                                             |               |              |               |         |          |             |             |              |                              |
| 鬪 이벤트 내역                     | 전체: 2                                       | 정상:2 경고:      | :0 위형:0      |               |         |          |             |             |              | 설정 <b>☆</b> (C) No Refresh ◆ |
| 尊 이벤트 설정                     | 이벤트 설정의 Metrie별 임계치 설정에 따른 경고나 위험 여부가 표시됩니다 |               |              |               |         |          |             |             |              |                              |
| 🗅 월간 레포트                     | 상태                                          | 서버명           | Local IP     | Public IP     | OS Type | CPU Load | Used Memory | Traffic(IN) | Traffic(out) | 작업                           |
|                              | 정상                                          | test_instan_1 | 192.168.0.12 | 1.201.161.200 | Linux   | 0        | 22.8%       | 4.6 Kbps    | 6.4 Kbps     | 모니터링 이벤트 설정                  |
|                              | 정상                                          | test_instan_2 | 192.168.0.8  | 1.201.161.209 | Linux   | 0.06     | 19.9%       | 2.7 Kbps    | 7.3 Kbps     | 모니터링 이벤트 설정                  |
|                              |                                             |               |              |               |         |          |             |             |              |                              |

·에이전트가 정상적으로 설치되어 있을 시 서버 현황에서 에이전트가 설치된 인스턴스를 확인할 수 있 습니다.

# 모니터링 에이전트 수동 설치하기

에이전트가 설치되지 않은 이미지로 생성한 인스턴스나 에이전트를 삭제한 인스턴스는 아래 방법으로 에이전트를 설치할 수 있습니다.

※ 자체 자빅스 에이전트를 사용 중인 고객사의 경우, 하기 방법으로 모니터링 수동 설치 시 모니터링 설정값이 변경되니 주의하시길 바랍니다.

※ 기존에 자빅스 에이전트를 설치하여 사용 중인 인스턴스는 에이전트 삭제 후 에이전트를 수동 설치 하시기 바랍니다.

### Step 1. 에이전트 설치가 필요한 인스턴스에 SSH 또는 윈도우 데스크탑으로 접속

※ SSH 접속은 'Linux 인스턴스 연결' 매뉴얼을, 윈도우 데스크탑 접속은 'Windows 인스턴스 연 결'을 참고해 주세요.

# Step 2. 인스턴스 OS에 적용

※ Ubuntu / CentOS 인스턴스

(1) 실행 명령어

\$ curl http://download-manage.ixcloud.net/install/linux/kinx\_monitoring.sh -output kinx\_monitoring.

\$ chmod +x kinx\_monitoring.sh

\$ ./kinx\_monitoring.sh

(2) 결과 화면

아래와 같은 문구가 등장하면 정상 설치 완료

```
set_zabbix_agent()
set_zabbix_host()
Sucess
{"host_id":"11352"}
```

### ※ Windows 인스턴스

(1) 실행 명령어 Powershell에서 실행해야 합니다.

```
(new-object Net.WebClient).DownloadFile("http://download-
manage.ixcloud.net/install/windows/Windows_zabbix_agent_install.ps1",
"C:\Windows_zabbix_agent_install.ps1")
```

```
unblock-file C:\Windows_zabbix_agent_install.ps1
```

```
C:\Windows_zabbix_agent_install.ps1
```

(2) 결과 화면

아래와 같은 문구가 등장하면 정상 설치 완료

```
... . . .
zabbix_agentd.exe [2316]: service [Zabbix Agent] installed successfully
zabbix_agentd.exe [2316]: event source [Zabbix Agent] installed successfully
zabbix_agentd.exe [2308]: service [zabbix Agent] started successfully
자세한 정보 표시: POST http://portal-api.ixcloud.net/v2/monitoring_service/hosts
with -1-byte payload
자세한 정보 표시: received 19-byte response of content type application/json
Content
                : {"host_id":"11353"}
InputFields
                : {}
Links
                 : {}
                 : {}
Images
BaseResponse : System.Net.HttpWebResponse
StatusCode : 200
StatusDescription : OK
Headers
                 : {[Allow, POST, OPTIONS], [Content-Language, ko], [X-Frame-
Options, SAMEORIGIN], [Vary, Accept, Accep
                  t-Language,Cookie]...}
RawContentStream : System.IO.MemoryStream
RawContentLength : 19
RawContent
                : HTTP/1.1 200 OK
                  Allow: POST, OPTIONS
                  Content-Language: ko
                  X-Frame-Options: SAMEORIGIN
                   Vary: Accept, Accept-Language, Cookie
                   Keep-Alive: timeout=5, max=100
                   Connection: Keep-Alive
                   Content-Length: 19
                   Content-Type: application/json
                   Date: Wed, 29 Jul 2020 07:33:01 GMT
                   Server: gunicorn/19.8.1
```

# 모니터링 에이전트 삭제하기

Step 1. 에이전트 설치가 필요한 인스턴스에 SSH 또는 윈도우 데스크탑으로 접속

※ SSH 접속은 'Linux 인스턴스 연결' 매뉴얼을, 윈도우 데스크탑 접속은 'Windows 인스턴스 연결'을 참고해주세요.

#### Step 2. 인스턴스 OS에 적용

#### ※ Ubuntu 인스턴스

(1) 실행 명령어

```
$ apt-get remove zabbix-agent
$ rm -rf /etc/zabbix/
일 삭제
```

> 모니터링 에이전트 삭제 > 모니터링 에이전트 설정 파

#### ※ CentOS 인스턴스

(1) 실행 명령어

\$ yum remove zabbix-agent -y
\$ rm -rf /etc/zabbix/ 일 삭제 > 모니터링 에이전트 삭제 > 모니터링 에이전트 설정 파

#### ※ Windows인스턴스

(1) 실행 명령어

```
cd C:\ZabbixAgent\bin
zabbix_agentd.exe --uninstall
```

> 모니터링 에이전트 삭제

(2) 폴더 및 파일 삭제

| * 폴더 삭제                             |                 |
|-------------------------------------|-----------------|
| C:\ZabbixAgent                      |                 |
|                                     |                 |
| * 파일 삭제                             |                 |
| C:\Windows_zabbix_agent_install.ps1 | > Powershell 삭제 |
| C:\zabbix_agentd.log                | > 텍스트 문서        |
| C:\zabbix-agent_64bit.zip           | > 압축파일          |
|                                     |                 |

# 직접 운영 중인 자빅스 서버로 설정 변경하기

IXcloud에서 제공하는 모니터링 시스템을 이용하지 않고, 직접 운영 중인 자빅스 서버로 모니터링을 할 경우에는 모니터링 에이전트에 대한 설정 변경이 필요합니다. 모니터링 에이전트에 IP를 중복으로 등록 할 수 없기 때문에 기존에 설정된 IP를 삭제하고 보유 중인 자빅스 모니터링 서버의 IP를 입력해야 합니 다.

#### Step 1. 에이전트 설치가 필요한 인스턴스에 SSH 또는 윈도우 데스크탑으로 접속

※ SSH 접속은 'Linux 인스턴스 연결' 매뉴얼을, 윈도우 데스크탑 접속은 'Windows 인스턴스 연 결'을 참고해주세요.

#### Ste 2. 인스턴스 OS에 적용

#### ※ Ubuntu / CentOS 인스턴스

(1) 불필요 파일 삭제

\$ rm -f /etc/zabbix/zabbix\_agentd.d/discovery.local.ip.conf
\$ rm -f /etc/zabbix/zabbix\_agentd.d/discovery.proc.conf
\$ rm -f /etc/zabbix/zabbix\_agentd.d/discovery.public.ip.conf
\$ rm -f /etc/zabbix/scripts/discovery.proc.sh

(2) 모니터링 에이전트 Config 변경

```
$ vi /etc/zabbix/zabbix_agentd.conf
<수정사항>
(1) Zabbix Agent를 패시브모드로 운영시
Server: [자체 자빅스 서버 IP]
Hostname: [VM 호스트명]
(2) Zabbix Agent를 액티브모드로 운영시
ServerActive: [자체 자빅스 서버 IP]
Hostname: [VM 호스트명]
```

(3) 모니터링 에이전트 재시작

\$ service zabbix\_agentd restart

## ※ Windows 인스턴스

(1) 불필요 파일 삭제

```
C:\ZabbixAgent\zabbix_agentd.conf.d\discovery.local.ip.con
```

```
C:\ZabbixAgent\zabbix_agentd.conf.d\discovery.proc.conf
```

 $\verb"C:\ZabbixAgent\zabbix\_agentd.conf.d\discovery.public.ip.conf"$ 

```
C:\ZabbixAgent\scripts\discovery_local_ip
```

```
C:\ZabbixAgent\scripts\discovery_proc
```

```
C:\ZabbixAgent\scripts\discovery_public_ip
```

### (2) 모니터링 에이전트 Config 변경

#### \* C:\ZabbixAgent\conf\zabbix\_agentd.conf 파일 메모장으로 열기

```
<수정사항>
(1) Zabbix Agent를 패시브모드로 운영시
Server: [자체 자빅스 서버 IP]
Hostname: [VM 호스트명]
(2) Zabbix Agent를 액티브모드로 운영시
ServerActive: [자체 자빅스 서버 IP]
Hostname: [VM 호스트명]
```

검색 > 서비스 > 자빅스 에이전트 다시시작

(3) 모니터링 에이전트 재시작

| 🔍 서비스         |                                   |                                                                                           |                    |          | -                       | - 🗆 X                                          |
|---------------|-----------------------------------|-------------------------------------------------------------------------------------------|--------------------|----------|-------------------------|------------------------------------------------|
| 파일(F) 동작(A) 5 | 보기(V) 도움말(H)                      |                                                                                           |                    |          |                         |                                                |
| (= =) 🔄 🔂     | 🗟 📑 🛛 🖬 🔹 🖬 🖬 🖬                   |                                                                                           |                    |          |                         |                                                |
| 🔍 서비스(로컬)     | 이 서비스(로컬)                         |                                                                                           |                    |          |                         |                                                |
|               | Zabbix Agent                      | 이름                                                                                        | 설명                 | 상태       | 시작 유형                   | 다음 사용자로 🛚 ^                                    |
|               | 서비스 <u>중지</u><br>서비스 <u>다시 시작</u> | <ul> <li>Windows Update</li> <li>Windows 라이선스 관리자</li> <li>Windows 모바일 핫스팟 서</li> </ul>   | Wind<br>Wind<br>다른 | 실행       | 수동(트리<br>수동(트리<br>수동(트리 | Local System<br>Local Service<br>Local Service |
|               | 설명:<br>Provides system monitoring | <ul> <li>Windows 참가자 서비스</li> <li>Windows 카메라 프레임 서</li> <li>Windows 푸시 알림 사용자</li> </ul> | wisvc<br>여러<br>이 서 |          | 수동<br>수동(트리<br>수동       | Local System<br>Local Service<br>Local System  |
|               |                                   | <ul> <li>Windows 푸시 알림 시스템</li> <li>WinHTTP Web Proxy Auto</li> </ul>                     | 이 서<br>Win         | 실행<br>실행 | 자동<br>수동                | Local System<br>Local Service                  |
|               |                                   | Wired AutoConfig                                                                          | 유선<br>네트           |          | 수동<br>수동                | Local System<br>Local System                   |
|               |                                   | Workstation                                                                               | SMB                | 실행       | 자동                      | Network Service                                |
|               |                                   | <ul> <li>Xbox Live 게임 저장</li> <li>Xbox Live 인증 관리자</li> </ul>                             | Xbox<br>Xbox       |          | 수동(트리<br>수동             | Local System                                   |
|               |                                   | Zabbix Agent                                                                              | Provi              | 실행       | 자동                      | Local System                                   |
|               |                                   | 🔍 무선 송수신 장치 관리 서                                                                          | 무선                 |          | 수동                      | Local Service                                  |
|               |                                   | 🔍 연결된 디바이스 플랫폼 서                                                                          | 이 서                | 실행       | 자동(지연                   | Local Service                                  |
|               |                                   | 🔍 자동 표준 시간대 업데이트                                                                          | 자동                 |          | 사용 안 함                  | Local Service                                  |
|               |                                   | 🔍 장치 관리 등록 서비스                                                                            | 장치                 |          | 수동                      | Local System                                   |
|               |                                   | 이 포함된 모드                                                                                  | 포함                 |          | 수동(트리                   | Local System                                   |
|               |                                   | і♀️호스트 동기화_6edd4b                                                                         | 이 서                | 실행       | 자동(지연                   | Local System                                   |